(7) 削除ツールの利用後、本ツールは不要となりますので、「certRemove.vbs」ファイルを削除します。ファイルを選択してからキーボードの「Delete」キーを押してください。

以上で、削除ツールによる旧証明書の削除は完了となります。

## 3.2.2 手動による旧証明書の削除

削除ツールが利用できない場合は、以下の手順に従い対象の旧証明書を手動で削除して ください。

## 3.2.2.1 Edge 利用の場合

- (1) 「Edge」を起動します。
- (2) 右上の「…」をクリックし、メニューから「設定」をクリックします。

| aboutblank x +                                                | - <u> </u>                                   |
|---------------------------------------------------------------|----------------------------------------------|
| $\leftarrow$ $\rightarrow$ C $\textcircled{a}$ $$ about:blank | <ul> <li>新しいタブ</li> <li>Ctrl+T</li> </ul>    |
|                                                               | <ul> <li>計しいウィンドウ</li> <li>Ctrl+N</li> </ul> |
|                                                               | こ 新しい InPrivate ウィンドウ Ctrl+Shift+N           |
|                                                               | <i>π</i> -μ − 100% + μ <sup>π</sup>          |
|                                                               | ☆ お気に入り Ctrl+Shift+O                         |
|                                                               | General Ctrl+Shift+Y                         |
|                                                               | <sup>で</sup> 履歴 Ctrl+H                       |
|                                                               | <u>↓</u> ダウンロード Ctrl+J                       |
|                                                               | אד דע די א                                   |
|                                                               |                                              |
|                                                               | ☞ パフォーマンス                                    |
|                                                               | G 印刷 Ctrl+P                                  |
|                                                               | Web キャプチャ   Ctrl+Shift+S                     |
|                                                               | 它 共有                                         |
|                                                               | 〇 ページ内の検索 Ctrl+F                             |
|                                                               | A <sup>N</sup> 音声で読み上げる Ctrl+Shift+U         |
|                                                               | Internet Explorer モードで再読み込みする                |
|                                                               | その他のツール >                                    |
|                                                               | <b>珍</b> 設定                                  |
|                                                               | <ul> <li>⑦ ∧ルプとフィードバック &gt;</li> </ul>       |
|                                                               | Microsoft Edge を閉じる                          |

(3) 左側のメニューから「プライバシー、検索、サービス」をクリックします。

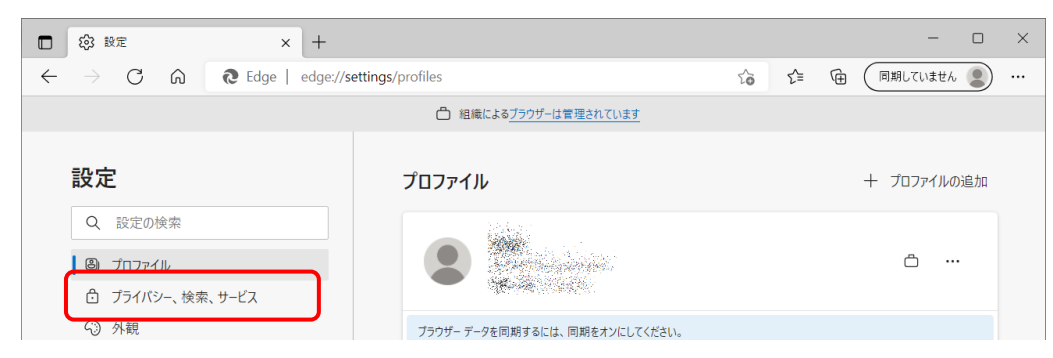

(4) 画面を下の方へスクロールし、「セキュリティ」の「証明書の管理」項目から、右 側にある「ご」のマークをクリックします。

| □ 錄 設定 ×<br>← → C ⋒ @ Edge                         | +<br>dge:// <b>settings</b> /privacy                                         | τõ         | £≡     | <b>G</b> | 一   |   | × |
|----------------------------------------------------|------------------------------------------------------------------------------|------------|--------|----------|-----|---|---|
|                                                    | △ 組織によるブラウザーは管理されています                                                        |            |        |          |     |   |   |
| 設定                                                 | <b>セキュリティ</b><br>Microsoft Edge のセキュリティ設定を管理                                 |            |        |          |     |   |   |
| <ul> <li>Q 設定の検索</li> <li>③ プロファイル</li> </ul>      | 証明書の管理<br>HTTPS/SSLの証明書と設定を管理します                                             |            |        |          | C   | 3 |   |
| <ul> <li>□ ブライバシー、検索、サービス</li> <li>○ 外観</li> </ul> | Microsoft Defender SmartScreen<br>Microsoft Defender SmartScreen を使って悪意のあるサイ | イトやダウンロードカ | いら保護する | 5        | ۵ 🧲 | ) |   |

(5) デジタル証明書の一覧画面が表示されます。

「発行先」の欄に同一名の「認証コード 1」が2つ表示されていることを確認します。

なお、1 つのみ表示されている場合は、削除する必要はございませんのでこのまま [閉じる] ボタンを押して終了してください。

| 証明書                             |                                   |                                                          |                        | ×                |
|---------------------------------|-----------------------------------|----------------------------------------------------------|------------------------|------------------|
| 目的( <u>N</u> ):                 | <রুথ্৴>                           |                                                          |                        | ~                |
| 個人 ほかの人 中国                      | 間証明機関(                            | 言頼されたルート証明機                                              | 関 信頼された発行元             | 信頼されなく           |
| 発行先<br>■ NAC0022N<br>■ NAC0022N | 発行者<br>netNACCS. S<br>netNACCS. S | 有効期限<br>2022/05/03<br>Secu 2022/05/03<br>Secu 2023/05/30 | フレンドリ名<br><なし><br><なし> |                  |
|                                 |                                   |                                                          |                        |                  |
| <b>インポート(<u>1</u>)</b> エクスオ     | ポ−ト( <u>Ε</u> )                   | 削除( <u>R</u> )                                           |                        | 詳細設定( <u>A</u> ) |
| 証明書の目的                          |                                   |                                                          |                        |                  |
|                                 |                                   |                                                          |                        | 表示( <u>V</u> )   |
|                                 |                                   |                                                          |                        | 閉じる( <u>C</u> )  |

- (6) 「有効期限」の欄に表示されている日付を確認し、古い日付の方の証明書をクリックします。
- (7) [削除] ボタンを押します。

| 証明書                             |                    |               |                 | ×                  |                    |
|---------------------------------|--------------------|---------------|-----------------|--------------------|--------------------|
| 目的( <u>N</u> ):                 | <রুম্৴>            |               |                 | ~                  |                    |
| 個人 ほかの人 中                       | 間証明機関 信頼さ          | れたルート証明機関     | 信頼された発行         | 元 信頼されな 4 🕨        |                    |
| 発行先                             | 発行者                | 有効期限          | フレンドリ名          |                    |                    |
| A NAC0022N                      | netNACCS. Secu     | 2023/05/30    | に<br>同一名<br>ち、7 | 名の「認証コー<br>有効期限が古い | ・ド 1」 の う<br>い方を選択 |
| インポート( <u>1</u> ) エクス<br>証明書の目的 | ポート( <u>E</u> ) 削除 | È( <u>R</u> ) |                 | 詳細設定( <u>A</u> )   |                    |
| <すべて>                           |                    |               |                 | 表示(⊻)              |                    |
|                                 |                    |               |                 | 閉じる( <u>C</u> )    |                    |

(8) 確認メッセージが表示されますので、[はい] ボタンを押します。
 ※ここで削除すると元に戻せませんので、今一度ご確認ください。

| 証明書 |                                           | $\times$ |
|-----|-------------------------------------------|----------|
|     | 証明書を使って暗号化データの暗号化を解除できません。証明書を削除します<br>か? |          |
|     | はい(1) いいえ(1)                              |          |

| (9) | 旧証明書が削除され、 | 更新された証明書のみ表示されます。                                                                                                    |
|-----|------------|----------------------------------------------------------------------------------------------------|
| (J) |            | $\Sigma M C A U C H U C H U C A U C A U $ |

[閉じる] ボタンを押して、画面を閉じます。

| 証明書             |                |                    |             |            |         |                   | ×                |
|-----------------|----------------|--------------------|-------------|------------|---------|-------------------|------------------|
| 目的( <u>N</u> ): |                | <র্থ্ব             |             |            |         |                   | ~                |
| 個人              | ほかの人           | 中間証明機関             | 信頼され        | たルート証明機    | 関(      | 信頼された発行元          | 信頼されな 4 🕨        |
| 発行              | 先              | 発行者                |             | 有効期限       | עכ      | <b>ハンドリ</b> 名     |                  |
|                 | AC0022N        | netNACCS           | . Secu      | 2023/05/30 | <br><7a | <u>الم</u><br>دل> |                  |
|                 |                |                    |             |            |         |                   |                  |
|                 |                |                    |             |            |         |                   |                  |
|                 |                |                    |             |            |         |                   |                  |
| インポー            | · <b>ト()</b> I | クスポート( <u>E</u> )… | 削除( <u></u> | <u>R</u> ) |         |                   | 詳細設定( <u>A</u> ) |
| 一証明書            | の目的            |                    |             |            |         |                   |                  |
|                 |                |                    |             |            |         |                   | 表示( <u>V</u> )   |
|                 |                |                    |             |            |         |                   | 閉じる( <u>C</u> )  |

(10) 「Edge」を終了します。

以上で旧証明書の削除は完了となります。

## 3.2.2.2 Chrome 利用の場合

- (1) 「Chrome」を起動します。
- (2) 右上の「:」をクリックし、メニューから「設定」をクリックします。

| ③ 新しいタブ                             | × +                     | ✓ - □ ;                                                         |
|-------------------------------------|-------------------------|-----------------------------------------------------------------|
| $\leftrightarrow$ $\rightarrow$ C ( |                         | 🖻 🖈 🖬 😫                                                         |
|                                     |                         | 新しいタブ Ctrl+T<br>新しいウィンドウ Ctrl+N<br>新しいシークレット ウィンドウ Ctrl+Shift+N |
|                                     |                         | 履歴<br>ダウンロード Ctrl+J<br>ブックマーク                                   |
|                                     | Goode                   | ズーム - 100% + 【】<br>印刷 Ctrl+P                                    |
|                                     | Coogle                  | キャスト<br>検索 Ctrl+F<br>その他のツール                                    |
|                                     |                         | 編集 切り取り コピー 貼り付け                                                |
|                                     | Q Google で検索または URL を入力 | 設定<br>ヘルプ                                                       |
|                                     |                         | 終了                                                              |
|                                     | <b>• +</b>              | ■ 組織によって管理されています                                                |
|                                     | ウェブストア ショートカッ…          |                                                                 |

(3) 左側のメニューから「プライバシーとセキュリティ」をクリックします。

| •            | 設定 ×                  | +                                      |   | $\sim$ | - | ×   |
|--------------|-----------------------|----------------------------------------|---|--------|---|-----|
| $\leftarrow$ | → C ③ Chrome   chrome | ://settings                            | Ê | ☆      | * | ) E |
| 0            | 設定                    | Q、 設定項目を検索                             |   |        |   |     |
| •            | Google の設定            | たたののブラウザは組織によって管理されています<br>Coopela の設定 |   |        |   |     |
| Ê            | 自動入力                  |                                        |   |        |   |     |
| •            | プライバシーとセキュリティ         |                                        |   |        |   |     |
| ۲            | デザイン                  |                                        |   |        |   |     |

(4) 「プライバシーとセキュリティ」から「セキュリティ」をクリックします。

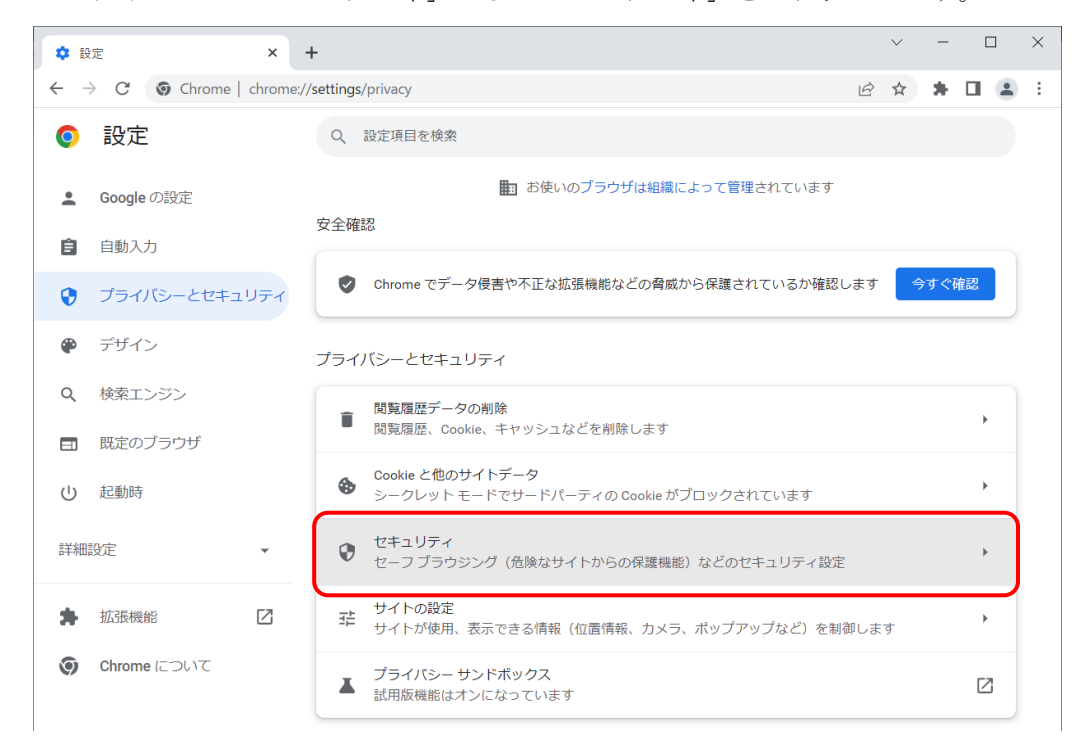

(5) 画面を下の方へスクロールし、「詳細設定」の「証明書の管理」項目から、右側に ある「ご」のマークをクリックします。

| <b>\$</b> 5 | 定 - セキュリティ × -            | +         |                                                                                                    |             | $\sim$       | -          | [   |   | $\times$ |
|-------------|---------------------------|-----------|----------------------------------------------------------------------------------------------------|-------------|--------------|------------|-----|---|----------|
| ← -         | → C () Chrome   chrome:// | /settings | /security                                                                                                    | Ē           | ☆            | *          |     |   | :        |
| 0           | 設定                        | Q         | 設定項目を検索                                                                                                    |             |              |            |     |   |          |
| •           | Google の設定                |           | Chrome では、定期的にパスワードをオンライン上の公開リストと照合し、確認<br>その際、パスワードとユーザー名は Google を含め誰も読み取ることができない<br>わます。この機能は Google アカウントにログインすると有効になります。 | して<br>よう    | います。<br>暗号化る | ,<br>È     |     |   | 1        |
| Ê           | 自動入力                      |           |                                                                                                    |             |              |            |     |   |          |
| 0           | プライバシーとセキュリティ             | 0         | 保護なし(推奨されません)<br>危険なウェブサイト、ダウンロード、拡張機能から保護されていません。セー<br>護は、Gmail や Google 検索など他の Google サービスで利用可能な場合は、引                       | 7 ブラ<br>き続き | ラウジン<br>E有効で | ッグに、<br>す。 | よる伢 |   |          |
| ۲           | デザイン                      |           |                                                                                                    |             |              |            |     |   |          |
| Q           | 検索エンジン                    | 詳細        |                                                                                                    |             |              |            |     |   |          |
|             | 既定のブラウザ                   | 移動示し      | ダエネな死を使用する<br>先を HTTPS にアップグレードし、HTTPS をサポートしていないサイトは読み込<br>ます                                                                | り前に         | 「警告を         | 表          | 0   |   |          |
| Ģ           | 起動時                       | セキこの      | ユア DNS を使用する<br>設定は管理対象のブラウザでは無効です                                                                                            |             |              |            |     |   | ł        |
| 詳細          | 設定 🔹                      |           |                                                                                                    |             |              |            |     |   |          |
|             | 拡張機能 【2]                  | セキ        | ートフォンの盲理<br>ユリティ キーとして使用するスマートフォンを管理します                                                                                       |             |              |            | •   |   |          |
| 0           | Chrome について               | 証明<br>HTT | <mark>書の管理</mark><br>PS / SSL の証明書と設定を管理します                                                                                   |             |              |            | Ē   |   |          |
|             |                           | Goo<br>個人 | g <b>le の高度な保護機能プログラム</b><br>の Google アカウントを標的型攻撃から保護します                                                                      |             |              |            | Ľ   | ] |          |
|             |                           |           |                                                                                                    |             |              |            |     |   |          |

(6) デジタル証明書の一覧画面が表示されます。

「発行先」の欄に同一名の「認証コード 1」が2つ表示されていることを確認します。

なお、1 つのみ表示されている場合は、削除する必要はございませんのでこのまま [閉じる] ボタンを押して終了してください。

| 証明書                           |                                    |                                               |                        | ×                |
|-------------------------------|------------------------------------|-----------------------------------------------|------------------------|------------------|
| 目的( <u>N</u> ):               | <すべて>                              |                                               |                        | ~                |
| 個人 ほかの人 中国                    | 間証明機関                              | 信頼されたルート証明機問                                  | 周 信頼された発行元             | 信頼されなく           |
| 発行先<br>■NAC0022N<br>■NAC0022N | 発行者<br>netNACCS.<br>netNACCS.      | 有効期限<br>5550000000000000000000000000000000000 | フレンドリ名<br><なし><br><なし> |                  |
| <b>インボート()</b> エクスフ           | <u>t<sup>≈</sup></u> −ト( <u>E)</u> | 削除( <u>R</u> )                                |                        | 詳細設定( <u>A</u> ) |
| 証明書の目的                        |                                    |                                               |                        | 表示(⊻)            |
|                               |                                    |                                               |                        | 閉じる( <u>C</u> )  |

- (7) 「有効期限」の欄に表示されている日付を確認し、古い日付の方の証明書をクリックします。
- (8) [削除] ボタンを押します。

| E明書                 |               |                   |                       |                            | ×                   | <               |
|---------------------|---------------|-------------------|-----------------------|----------------------------|---------------------|-----------------|
| 目的( <u>N</u> ):     |               | <র্থ্য            |                       |                            | ~                   |                 |
| 個人                  | ほかの人          | 中間証明機関(           | 言頼されたルート証明機           | 浅関 信頼された発                  | 行元 信頼されな (・)        |                 |
| 発行疗<br>化<br>同<br>NA | t<br>C0022N   | 発行者<br>netNACCS.S | 有効期限<br>ecu2022/05/03 | フレンドリ名                     |                     |                 |
| I⊊ NA               | C0022N        | netNACCS. S       | ecu 2023/05/30        | <sup>て</sup> ゆ<br>同一<br>ち、 | ー名の「認証コー<br>有効期限が古い | -ド1」のう<br>\方を選択 |
| インポート               | ト(I) I<br>D目的 | クスポート( <u>E</u> ) | 削除( <u>R</u> )        |                            | 詳細設定( <u>A</u> )    |                 |
| <ৢৢৢয়৾৻৻           | >             |                   |                       |                            | 表示( <u>V</u> )      |                 |
|                     |               |                   |                       |                            | 閉じる( <u>C</u> )     | ]               |

(9) 確認メッセージが表示されますので、[はい] ボタンを押します。※ここで削除すると元に戻せませんので、今一度ご確認ください。

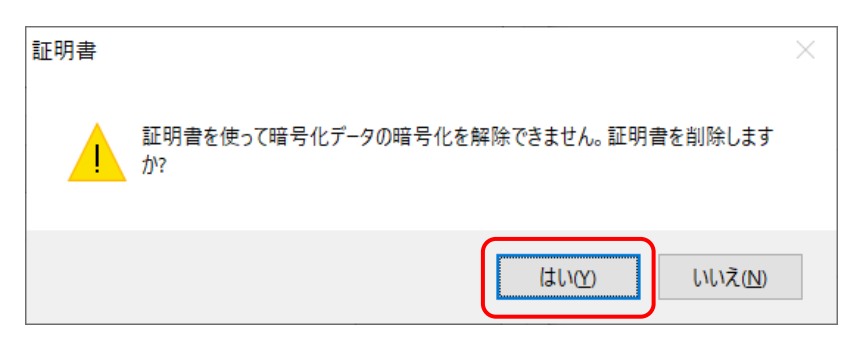

(10) 旧証明書が削除され、更新された証明書のみ表示されます。

[閉じる] ボタンを押して、画面を閉じます。

| 証明書             |       |           |           |            |     |             |                 | Х      |
|-----------------|-------|-----------|-----------|------------|-----|-------------|-----------------|--------|
| 目的( <u>N</u> ): |       | <すべて>     |           |            |     |             |                 | $\sim$ |
| 個人(ほ            | かの人中間 | 間証明機関     | 信頼され      | たルート証明機関   | 関 亻 | 信頼された発行元    | 信頼されな           | ۲      |
| 発行先             |       | 発行者       |           | 有効期限       | フレ  | ソドリ名        |                 |        |
| NAC0            | 022N  | netNACCS. | Secu      | 2023/05/30 | <73 | (5)の<br>にし> |                 |        |
|                 |       |           |           |            |     |             |                 |        |
|                 |       |           |           |            |     |             |                 |        |
|                 |       |           |           |            |     |             |                 |        |
| インポート(1)        | エクスオ  | ポート(E)    | 削除()      | र)         |     |             | 詳細設定(A          | )      |
| 証明書の目           | 的     |           | 1221121(2 |            |     |             |                 | ·      |
|                 |       |           |           |            |     |             | 表示(\)           |        |
|                 |       |           |           |            |     |             | 3×11(⊻)         |        |
|                 |       |           |           |            |     |             | 閉じる( <u>C</u> ) |        |

(11) 「Chrome」を終了します。

以上で旧証明書の削除は完了となります。